## Instructions on how to access PMI's Webinars

- Go to <u>http://www.pmi.org/</u>
- 1. Login

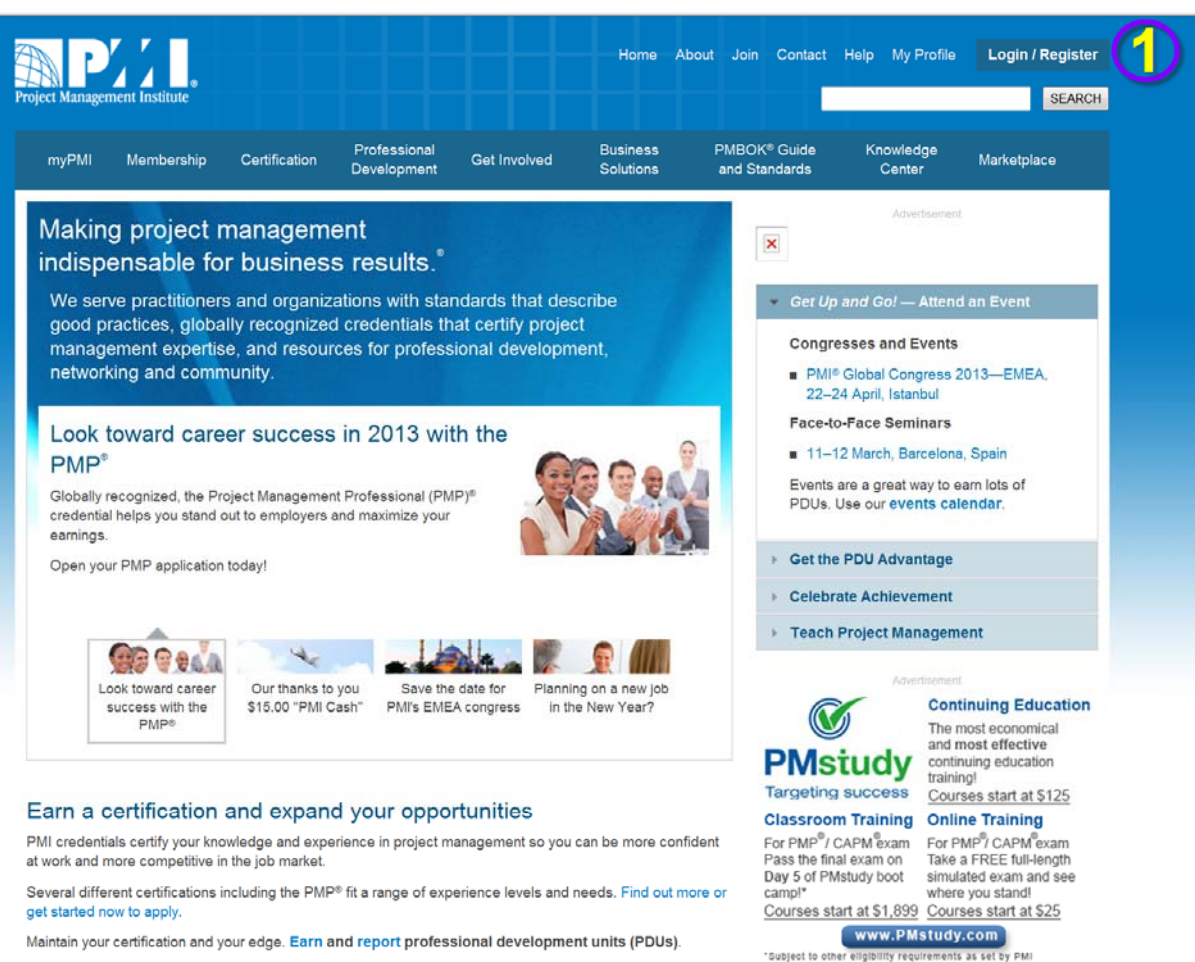

PMP<sup>®</sup>and CAPM<sup>®</sup>are marks of Project Management Institute Inc.

- 2. Move your cursor over the Knowledge Center category
- 3. Click "On-Demand Webinars"

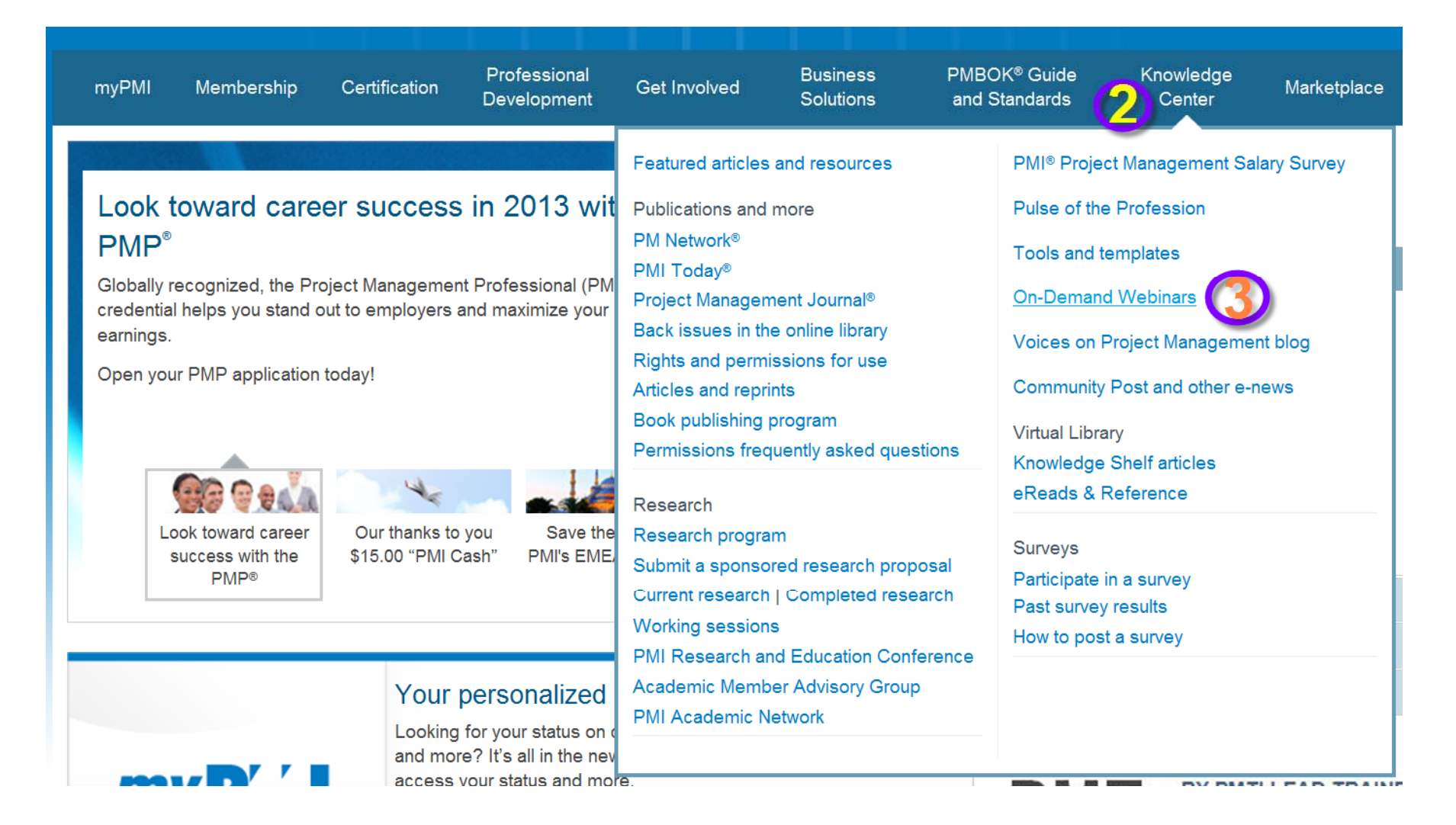

#### 4. Click "Go to the Webinar Library"

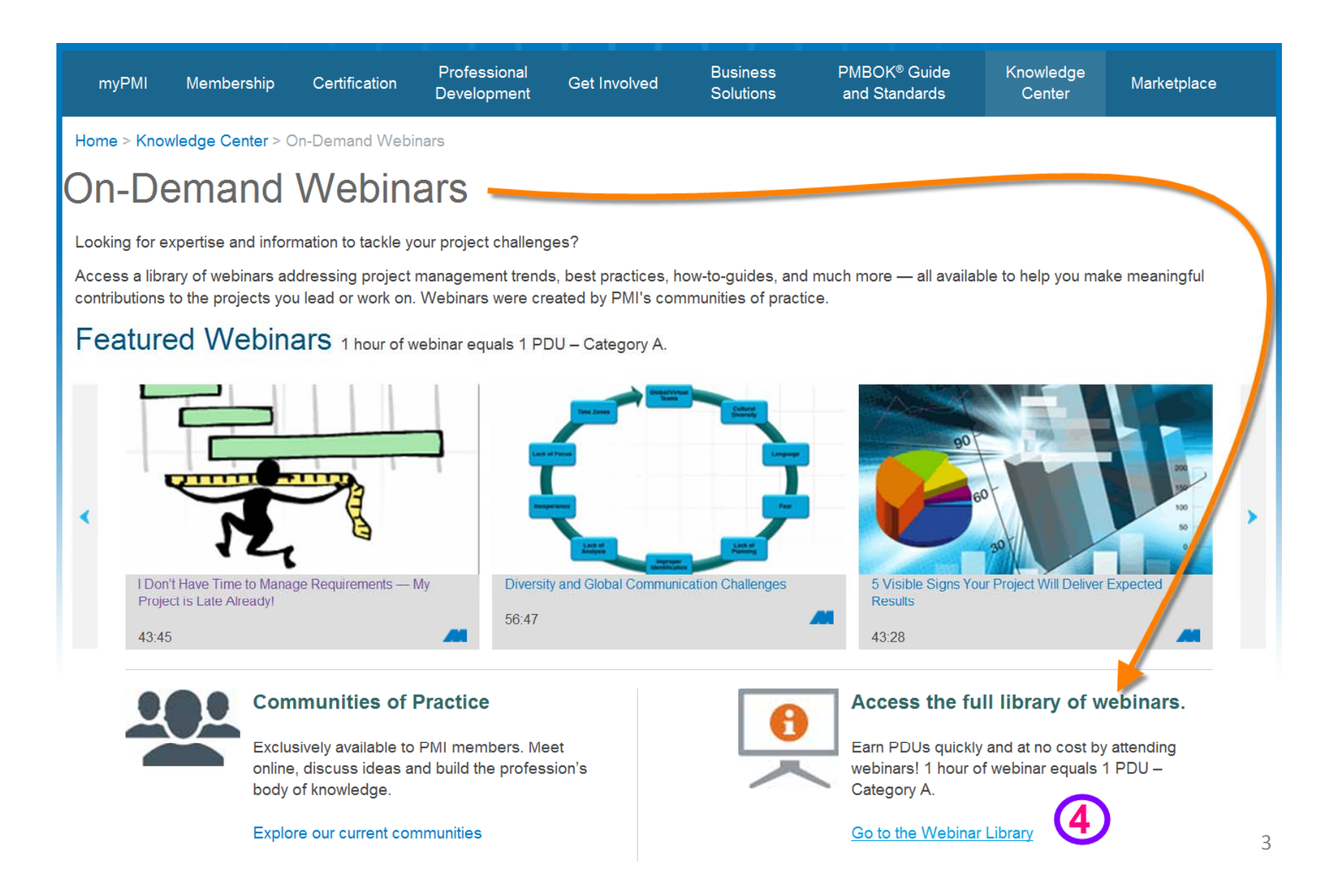

### 5. Click the webinar you would like to view

|                             | myPMI                                                                    | Membership                                                                             | Certification  | Professional<br>Development                                                            | Get Involved   | Busine<br>Solutio | ess PMBOK® G<br>ons and Standa                                              | uide Knowle<br>ards Cen | edge<br>ter | Marketplace |  |
|-----------------------------|--------------------------------------------------------------------------|----------------------------------------------------------------------------------------|----------------|----------------------------------------------------------------------------------------|----------------|-------------------|-----------------------------------------------------------------------------|-------------------------|-------------|-------------|--|
| Γ                           | Home > Knowledge Center > On-Demand Webinars > On-Demand Webinar Library |                                                                                        |                |                                                                                        |                |                   |                                                                             |                         |             |             |  |
| (                           | On-Demand Webinars for Members                                           |                                                                                        |                |                                                                                        |                |                   |                                                                             |                         |             |             |  |
| On-Demand Webinar Library 5 |                                                                          |                                                                                        |                |                                                                                        |                |                   |                                                                             |                         |             |             |  |
|                             | l Don't Have<br>Requiremen<br>Already!                                   | e Time to Manage<br>its — My Project is                                                | Late           | Anatomy of a Reco                                                                      | ording Session | ,                 | Diversity and Global Co<br>Challenges                                       | mmunication             |             |             |  |
|                             | 43:45                                                                    |                                                                                        |                | 52:45                                                                                  |                |                   | 56:47                                                                       |                         |             |             |  |
|                             | 5 Visible Sig<br>Deliver Expe                                            | ins Your Project W<br>ected Results                                                    | 111            | Strategic Project Controls:<br>Scheduling Across the Enterprise                        |                | _                 | Achieving Agility in a Fixed-Price<br>Environment                           |                         |             |             |  |
|                             | 43:28                                                                    |                                                                                        |                | 1:03:34                                                                                |                |                   | 1:03:34                                                                     |                         |             |             |  |
|                             | Project Man<br>the True Be                                               | agement Processe<br>ginner: Initiating Pl                                              | es for<br>nase | Agile Contracts for                                                                    | the Real World | •                 | Help Your Organization<br>Turbulent Times Using<br>Organizational Project N | Navigate<br>/lanagement |             |             |  |
|                             | 37:20                                                                    |                                                                                        |                | 1:02:34                                                                                |                |                   | 37:42                                                                       |                         |             |             |  |
|                             | Introduction<br>Transmissic<br>Systems —                                 | Introduction to Modern Electrical<br>Transmission and Distribution<br>Systems — Part 1 |                | Introduction to Modern Electrical<br>Transmission and Distribution<br>Systems — Part 2 |                | >                 | Project Management Best Practices<br>for Human Resources (HR) Projects      |                         |             |             |  |
|                             | 46:34                                                                    |                                                                                        |                | 52:24                                                                                  |                |                   | 50:20                                                                       |                         |             |             |  |

#### 6. Click the Play Webinar button

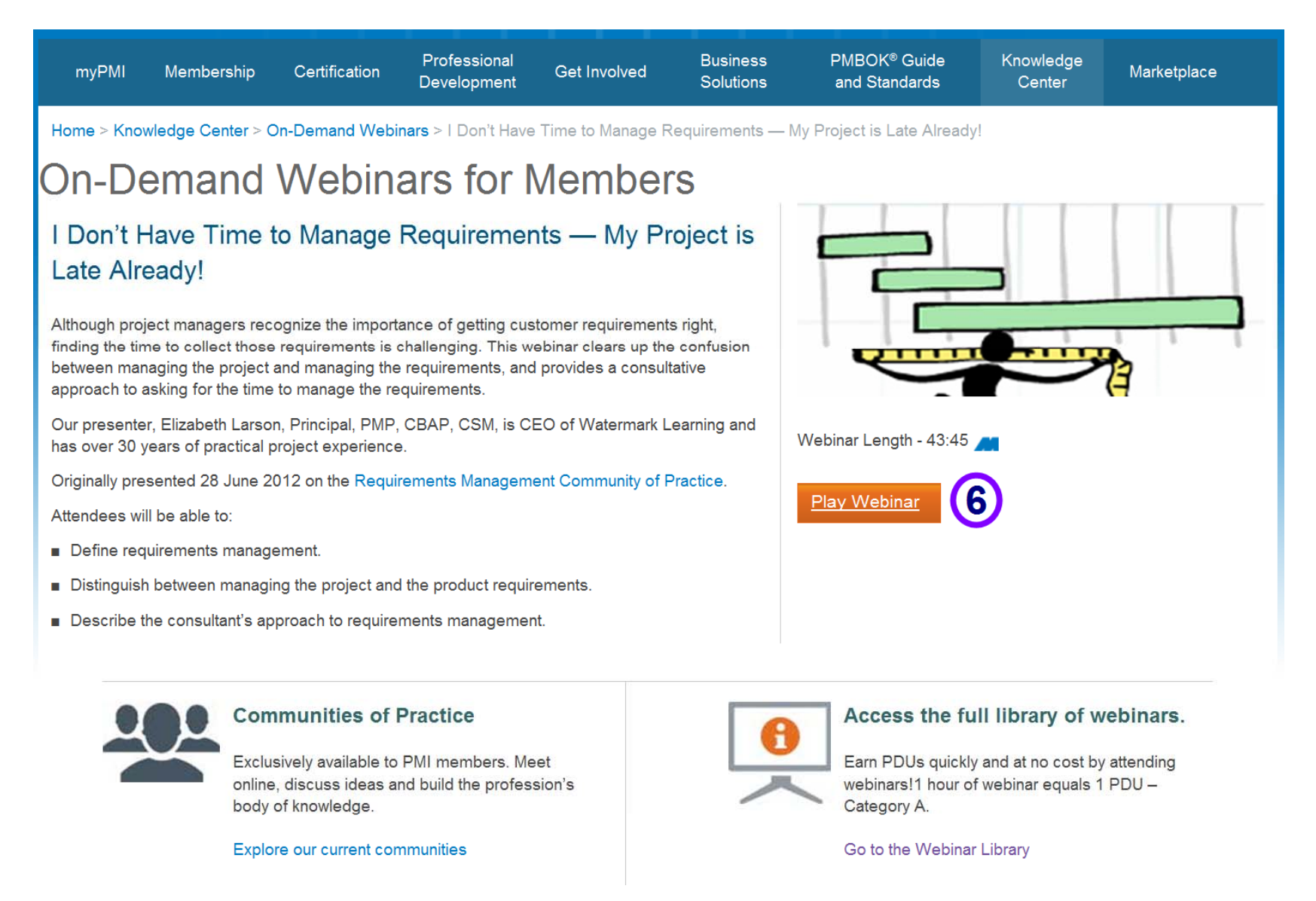

At the end of the slide presentation there should be instructions on how to obtain your PDU's for viewing the webinar.

# **PDU Instructions**

- Log in to <u>https://ccrs.pmi.org</u> with your username and password.
- Click on "Report PDU" link
- Under "Report Professional Development Units"; Select PDU category: Category A: PMI Registered Education Providers/ PMI Components
- Select Activity type: Find an activity
- Perform Activity number search ODW (select the correct webinar from the list)
- Enter Activity date completed, Activity title, and Activity Number
- Claim 1 PDU for every hour